# Domus Smart Installation Setup

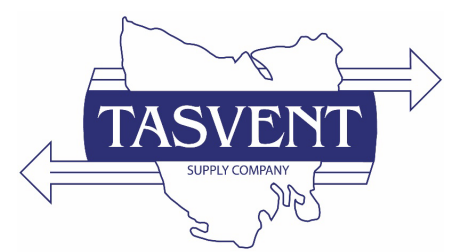

SET enters menus and MODE backs out of menus.

▲ ▼ to move through setup menu (blue highlighted selected) and press SET to select

<u>SELF TEST</u> – Manual Fan, Heater, Damper Valve and Purge Fan Control to test operation. Self Test is merely for testing devices and will have no effect on system operation when exited.

Press SET to enter Self Test menu, ▲ ▼ to select device to test, press SET to MODE to exit

**HOUSE SIZE** - Toggles between SMALL, MEDIUM, LARGE and DYNAMIC house size (Dynamic setting will use the fans highest speeds when warm and the lowest speeds when cold)

Press SET to enter House Size menu

Press ▲ ▼ to select with blue highlight and hold the SET button to store.

**COMPONENTS** – Add or remove system components.

Press SET to enter Components menu

Move the Blue Highlighted selector over the components and give a quick press on the set button to select (an arrow will appear to the left of the component if selected). All components required to be enabled should have an arrow to the left of them, all components disabled should not have the arrow. Press and hold the <u>SET</u> button to store.

**Note:** if *Display ABS HUM* is selected the User will see the Roof Space and Room *Absolute Humidity*. It will also show a percentage as to whether the air entering the house is drier. (a negative value will indicate the incoming air has less moisture). The measurements shown are grams of water per m3 of air.

To exit press MODE

## **Tasvent Home Ventilation Systems**

Quality - Efficient - Reliable - Flexible - Economical - Proven

0488 075 063 - <u>info@tasvent.com.au</u> - www.tasvent.com.au

**<u>SPEED WHEN HEAT</u>** – Sets the fan speed for when heat is selected. (heater must be enabled in "components" for this to be adjustable)

Press <u>SET</u> to enter Speed When Heat menu, then ▲ ▼ to select (Value shown is the % of full speed for the house size setting)

Press SET to accept.

#### FILTER REMINDER

Press SET to enter menu, displayed will be time remaining in %

To Reset Filter Reminder press and hold SET for 2 seconds.

To exit press MODE

Note: Filter reminder is based on motor running time.

#### **Backlight:**

To adjust the backlight of the display in "resting mode" press the <u>SET</u> button then immediately press the  $\blacktriangle \lor$  buttons to adjust the screen brightness. Release the buttons when desired brightness is reached. Selection is automatically stored.

### **Tasvent Home Ventilation Systems** Quality - Efficient - Reliable - Flexible - Economical - Proven 0488 075 063 - info@tasvent.com.au - www.tasvent.com.au